## **Print Reconciliation Sheets**

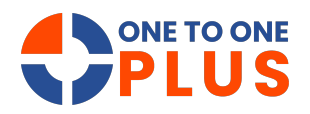

This guide outlines a simple process for printing reconciliation sheets, helping ensure accurate records and organized audits. It's a valuable tool for streamlining inventory management.

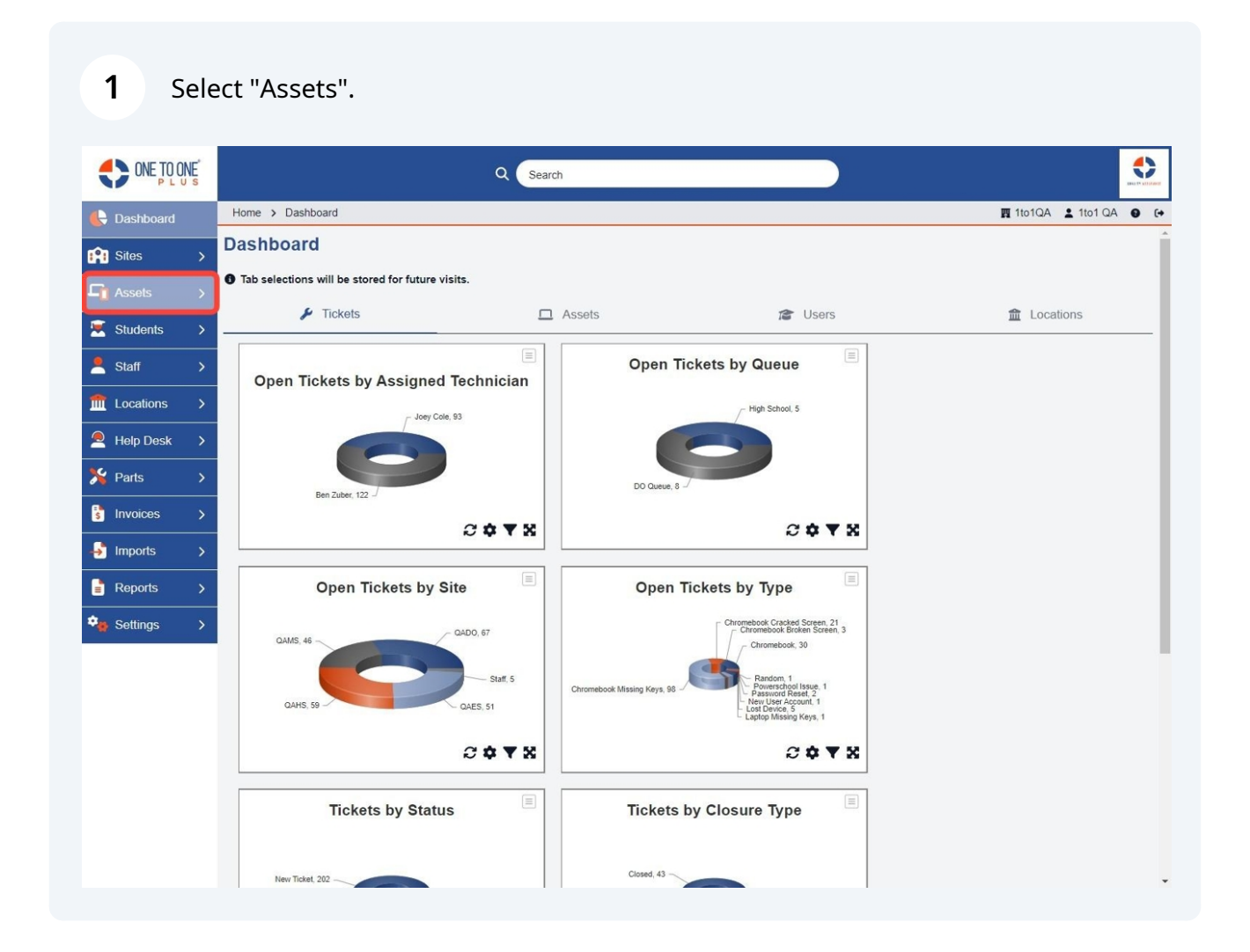

## Select "Inventory Audit".

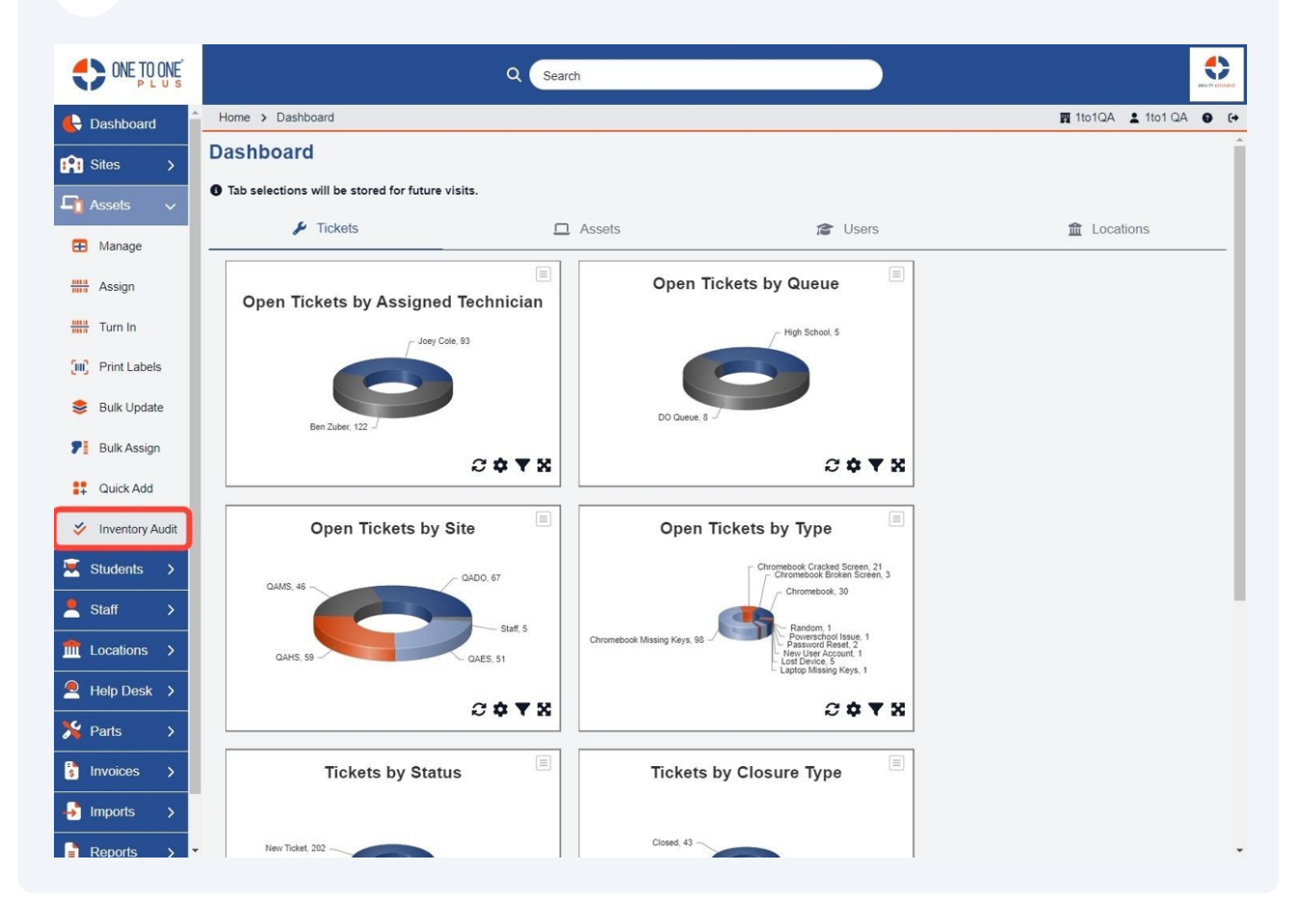

**3** Select on printer if you would like to print reconciliation sheets for entire audit.

|                      |                   |         |         |             | Q Search     |            |              |                       |              |                    |             |             |
|----------------------|-------------------|---------|---------|-------------|--------------|------------|--------------|-----------------------|--------------|--------------------|-------------|-------------|
| Lashboard            | Home > A          | udits   |         |             |              |            |              |                       |              | 👖 1to1QA           | 1to1 QA     | <b>0</b> (+ |
| Sites >              | Invento           | ry Aud  | its     |             |              |            |              |                       |              |                    |             |             |
| 🔓 Assets 🗸           |                   |         |         |             |              |            |              |                       |              |                    | + Add       | New         |
| 🗄 Manage             |                   |         |         |             |              |            |              | Filter S              | ystem Status | Active             | × 🗸 50      | ~           |
| Hit Assign           | ntory Audit       | Start   | End     | Total Sites | Total Assets | Reconciled | Unreconciled | Reconciliation Issues | Status       | System Status      | Actions     |             |
| Iurn In              | End Of            | 6/1/23  | 6/16/23 | 4           | <u>940</u>   | 3          | <u>937</u>   | 2                     | Active       | Active             | i C ə       |             |
| Print Labels         | mebooks           | 6/1/23  | 6/8/23  | 4           | 940          | 33         | 907          | 2                     | Active       | Print Reconciliati | on Sheets 🔒 | )           |
|                      | EN'S TEST         | 6/15/23 | 6/30/23 | 1           | <u>158</u>   | Q          | <u>158</u>   | 0                     | Active       | Active             | i C 🖶       |             |
| Suik Update          | <u>'est</u>       | 7/1/23  | 7/31/23 | 1           | 158          | 0          | 158          | <u>0</u>              | Active       | Active             | i C 8       |             |
| <b>F</b> Bulk Assign | E TEST            | 1/1/24  | 3/30/24 | 1           | 158          | Q          | <u>158</u>   | Q                     | Active       | Active             | 1 C 8       |             |
| 🚦 Quick Add          |                   | 1/1/24  | 1/31/24 | 1           | 90           | Q          | 90           | 0                     | Active       | Active             | i C 🖶       |             |
| Ve laureten Audit    |                   | 1/1/24  | 1/31/24 | 4           | <u>938</u>   | <u>0</u>   | <u>938</u>   | <u>0</u>              | Active       | Active             | i C 🖶       |             |
| Studente             | School<br>mebooks | 1/1/24  | 4/30/24 | 1           | <u>69</u>    | <u>0</u>   | <u>69</u>    | <u>0</u>              | Active       | Active             | i C ə       |             |
| Students 7           | during            | 2/1/24  | 3/31/24 | 4           | 938          | <u>0</u>   | <u>938</u>   | Q                     | Active       | Active             | i C 🖶       |             |
| 🙎 Staff 🛛 🗲          | Cole              | 2/1/24  | 2/22/24 | 3           | 314          | <u>0</u>   | <u>314</u>   | <u>0</u>              | Active       | Active             | 1 C 8       |             |
| fmt Locations >      |                   | 3/1/24  | 3/31/24 | 1           | 5            | <u>0</u>   | 5            | <u>0</u>              | Active       | Active             | 1 C 8       |             |
| Help Desk >          | <u>t 2024</u>     | 3/1/24  | 3/31/24 | 1           | 158          | 1          | 157          | Q                     | Active       | Active             | i C 🖶       |             |
|                      |                   | 3/1/24  | 3/31/24 | 1           | <u>158</u>   | 1          | <u>157</u>   | <u>0</u>              | Active       | Active             | i C 🖶       |             |
| 🎢 Parts 🗲 🗲          |                   | 8/1/24  | 8/31/24 | 1           | <u>40</u>    | Z          | 33           | <u>0</u>              | Active       | Active             | i C 🖶       |             |
| s Invoices >         | <u>IS</u>         | 8/1/24  | 8/17/24 | 1           | <u>158</u>   | <u>0</u>   | <u>158</u>   | <u>0</u>              | Active       | Active             | i C 8       |             |
| → Imports >          | •                 |         |         |             |              |            |              |                       |              |                    |             | •           |
| Reports >            |                   |         |         |             |              |            |              |                       |              |                    |             |             |

4 If printing for a specific site, click on the total sites hyperlink.

|                      |                   |         |         |             | Q Search     |            |              |                       |              |                         |                 |
|----------------------|-------------------|---------|---------|-------------|--------------|------------|--------------|-----------------------|--------------|-------------------------|-----------------|
| Lashboard            | Home > A          | udits   |         |             |              |            |              |                       |              | <b>I</b> 1to1Q          | A 🛓 1to1 QA 😝 📢 |
| Sites >              | Invento           | ry Aud  | its     |             |              |            |              |                       |              |                         |                 |
| 🕞 Assets 🗸           |                   |         |         |             |              |            |              |                       |              |                         | + Add New       |
| Manage               |                   |         |         |             |              |            |              | Filter S              | ystem Status | Active                  | × 🗸 50 🗸        |
| Assign               | ntory Audit       | Start   | End     | Total Sites | Total Assets | Reconciled | Unreconciled | Reconciliation Issues | Status       | System Status           | Actions         |
| Turn In              | End Of            | 6/1/23  | 6/16/23 | 4           | <u>940</u>   | 3          | <u>937</u>   | 2                     | Active       | Active                  | ∎ C ⊕           |
| Print Labels         | mebooks           | 6/1/23  | 6/8/23  | 4           | 940          | 33         | 907          | 2                     | Active       | <b>Rrint Reconcilia</b> | tion Sheets     |
|                      | EN'S TEST         | 6/15/23 | 6/30/23 | 1           | <u>158</u>   | Q          | <u>158</u>   | Q                     | Active       | Active                  | i C 🖶           |
| Sulk Update          | est               | 7/1/23  | 7/31/23 | 1           | 158          | 0          | 158          | Q                     | Active       | Active                  | i C ə           |
| <b>7</b> Bulk Assign | E TEST            | 1/1/24  | 3/30/24 | 1           | 158          | Q          | <u>158</u>   | Q                     | Active       | Active                  | i C 🖶           |
| Quick Add            |                   | 1/1/24  | 1/31/24 | 1           | <u>90</u>    | Q          | <u>90</u>    | Q                     | Active       | Active                  | ê C 🖶           |
| V                    |                   | 1/1/24  | 1/31/24 | 4           | <u>938</u>   | <u>0</u>   | 938          | 0                     | Active       | Active                  | i C 🖶           |
| Students             | School<br>mebooks | 1/1/24  | 4/30/24 | 1           | <u>69</u>    | <u>0</u>   | <u>69</u>    | <u>0</u>              | Active       | Active                  | i C ə           |
|                      | during            | 2/1/24  | 3/31/24 | 4           | 938          | <u>0</u>   | 938          | Q                     | Active       | Active                  | i C 🖶           |
| Staff >              | Cole              | 2/1/24  | 2/22/24 | 3           | 314          | <u>0</u>   | <u>314</u>   | 0                     | Active       | Active                  | i C ə           |
| ft Locations         |                   | 3/1/24  | 3/31/24 | 1           | 5            | <u>0</u>   | 5            | <u>0</u>              | Active       | Active                  | i C 🖶           |
| Heln Desk >          | t 2024            | 3/1/24  | 3/31/24 | 1           | 158          | 1          | 157          | Q                     | Active       | Active                  | i C 🖶           |
|                      | SAUDIT            | 3/1/24  | 3/31/24 | 1           | <u>158</u>   | 1          | <u>157</u>   | <u>0</u>              | Active       | Active                  | i C 🖶           |
| 🂦 Parts 🔿            |                   | 8/1/24  | 8/31/24 | 1           | <u>40</u>    | Z          | <u>33</u>    | Q                     | Active       | Active                  | i C 🖶           |
| Invoices >           | <u>IS</u>         | 8/1/24  | 8/17/24 | 1           | <u>158</u>   | <u>0</u>   | <u>158</u>   | Q                     | Active       | Active                  | i C 🖶           |
| 🚽 Imports 🖒          | •                 |         |         |             |              |            |              |                       |              |                         | •               |
| Reports >            | -                 |         |         |             |              |            |              |                       |              |                         |                 |

## **5** Select the printer icon for the site you want to print from.

| ONE TO ONE         |                             |          | ٥               | Search       |            |              |                       |                  |  |  |  |  |  |
|--------------------|-----------------------------|----------|-----------------|--------------|------------|--------------|-----------------------|------------------|--|--|--|--|--|
| 🕒 Dashboard        | Home > Audits > Chromebooks |          |                 |              |            |              |                       |                  |  |  |  |  |  |
| Sites >            | Chromeb                     | ooks - S | Sites           |              |            |              |                       |                  |  |  |  |  |  |
| 🖵 Assets 🗸         |                             |          |                 |              |            |              |                       | ← Audits         |  |  |  |  |  |
| Manage             |                             |          |                 |              |            |              |                       | 50 🗸             |  |  |  |  |  |
| Assign             | Completed                   | Site     | Total Locations | Total Assets | Reconciled | Unreconciled | Reconciliation Issues | Actions          |  |  |  |  |  |
|                    |                             | QADO     | 5               | 514          | 1          | <u>513</u>   | <u>0</u>              | = <mark>8</mark> |  |  |  |  |  |
|                    |                             | QAES     | I               | 254          | <u>19</u>  | 235          | 0 Print Reconciliat   | tion Sheets 🔒    |  |  |  |  |  |
| (III) Print Labels |                             | QAHS     | 8               | 158          | <u>11</u>  | <u>147</u>   | 1                     | iii 😝            |  |  |  |  |  |
| 😂 Bulk Update      |                             | QAMS     | 8               | 14           | 2          | 12           | 1                     | = <del>0</del>   |  |  |  |  |  |
| P Bulk Assign      |                             |          |                 |              |            |              |                       |                  |  |  |  |  |  |
| Quick Add          |                             |          |                 |              |            |              |                       |                  |  |  |  |  |  |
| 🞸 Inventory Audit  |                             |          |                 |              |            |              |                       |                  |  |  |  |  |  |
| 🗵 Students >       |                             |          |                 |              |            |              |                       |                  |  |  |  |  |  |
| 💄 Staff >          |                             |          |                 |              |            |              |                       |                  |  |  |  |  |  |
| fit Locations >    |                             |          |                 |              |            |              |                       |                  |  |  |  |  |  |
| 🔎 Help Desk 🔉      |                             |          |                 |              |            |              |                       |                  |  |  |  |  |  |
| 羚 Parts 🔉 🗲        |                             |          |                 |              |            |              |                       |                  |  |  |  |  |  |
| s Invoices >       |                             |          |                 |              |            |              |                       |                  |  |  |  |  |  |
| 🚽 Imports >        |                             |          |                 |              |            |              |                       |                  |  |  |  |  |  |
| Reports >          |                             |          |                 |              |            |              |                       |                  |  |  |  |  |  |